هيئة الزكاة والضريبة والجمارك Zakat,Tax and Customs Authority

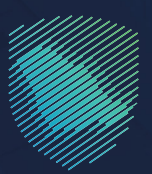

## دليل المستخدم <mark>لآلية طلب الحصول على شهادة</mark>

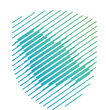

يوضح هذا الدليل آلية تقديم طلب للحصول على شهادة الزكاة أو ضريبة الدخل

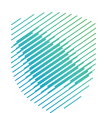

## خطوات الاستفادة من الخدمة

- 1. الدخول إلى موقع هيئة الزكاة والضريبة والجمارك الإلكتروني: https://zatca.gov.sa/
  - الضغط على «الخدمات الإلكترونية» من أعلى القائمة.

| 2<br>2<br>3 | 2:30 English تسجیل جدید ≞ تسجیل الدخول المعنول المعنول المعنول المعنول المعنول المعنول المعنول المعنول المعنول | Q ¢% []                                   | ميلة الزوائة والشريية والدمارك<br>Zakat Tax and Customs Authority  |
|-------------|----------------------------------------------------------------------------------------------------|-------------------------------------------|--------------------------------------------------------------------|
|             | التواصل الإعلامي - مركز المعرفة - اتصل بنا                                                                     | ة الإلكترونية التعريفة الجمركية المتكاملة | تطبيق عن الهيئة > الخدمات البلخترونية > الأنخلمة واللوائح > الفوتر |
|             |                                                                                                    |                                           |                                                                    |
|             |                                                                                                    |                                           | مستعدر حمن وتحدمت مستعدر                                           |
|             | cijiopilg Baypdilg 665 jil Bigo<br>Zalat, Tas and Customs Asthority                                            |                                           | اطلّع على الدليل المبسط                                            |
|             |                                                                                                    |                                           | لإيقاف الرقم المميز                                                |
|             | ,<br>الدنيل الإرشادى المبسط<br>لإيقاف الرقم المميز                                                             |                                           | اضغط هنــا                                                         |
|             |                                                                                                    |                                           | -                                                                  |
|             |                                                                                                    |                                           | الخدمات الإلكترونية                                                |
|             |                                                                                                    |                                           | الأكثر إستخداماً                                                   |
|             |                                                                                                    |                                           | الخدمات الزكوية<br>الخدمات الحماحية                                |

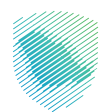

3. اختيار خدمة «طلب الحصول على شهادة» من خلال الدخول للخدمة.

|   | VISION d_d<br>2330 English بجيل جديد<br>سجيل جديد عديد | 🖨 تسجیل الدخول 📲 تس | Q 🗱 🛛                          |                              | ريبة والجمارك<br>Zakat, Tax and t          | میلة الزکاة والض<br>ustoms Authority       |  |
|---|--------------------------------------------------------|---------------------|--------------------------------|------------------------------|--------------------------------------------|--------------------------------------------|--|
|   | مركز المعرفة 🗸 اتصل بنا                                | التواصل الإعلامي 🗸  | التعريفة الجمركية المتكاملة    | ائح ~ الفوترة الإلكترونية    | مات الإلكترونية 🗸 الأنظمة والاوا           | عن الهيئة 🗸 الذ                            |  |
|   |                                                        |                     |                                |                              |                                            |                                            |  |
|   | z ⊕ ★                                                  |                     |                                |                              | > الخدمات الزكوية والضريبية والجمركية      | الرئيسية < الخدمات الإلكترونية             |  |
| [ | 🖿 🔹 (استنع 🐌                                           |                     |                                |                              |                                            |                                            |  |
|   |                                                        |                     | ئيسية للبوابة                  | الخدمات الرأ                 |                                            |                                            |  |
|   | ×                                                      | Ř7                  | SAR                            | $\bigcirc$                   | SAR                                        |                                            |  |
|   | الأكثر إستخداماً                                       | خدمات عامة          | ¥<br>الخدمات الضريبية          | لخدمات الجمركية              | الخدمات الزكوية                            | ے ت<br>کل الخدمات                          |  |
|   |                                                        |                     | ت المتاحة                      | الخدمان                      |                                            |                                            |  |
|   | 0                                                      |                     |                                |                              | مار بالحصار عام في الم                     |                                            |  |
|   | ~                                                      |                     |                                |                              | 99 <b>G</b> an () an () <b>a</b> nna, 4 an |                                            |  |
|   |                                                        |                     |                                |                              | ىلى شھادة                                  | طلب الحصول :                               |  |
|   |                                                        |                     |                                |                              | لديم طلب الحصول<br>ة أو الضريبة.           | تنيح لك هذه الخدمة ت<br>على شهادة الزك<br> |  |
|   |                                                        |                     |                                |                              | خدمة                                       | الدخول لا                                  |  |
|   |                                                        |                     |                                |                              |                                            |                                            |  |
|   |                                                        |                     |                                |                              |                                            |                                            |  |
|   |                                                        |                     |                                |                              |                                            |                                            |  |
|   | أضف تعليق                                              | ات المطلوبة.        | فحة الحالية، يرجى ملء المعلوما | و ملاحظات حول الخدمات أو الص | ت والاقتراحات لأي استفسار أ                | التعليقا                                   |  |
|   |                                                        |                     |                                |                              |                                            |                                            |  |

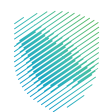

| • | ්වුණය විද්යු විද්යාලයින් සිද්යාන්ත<br>Zanak, Taa and Castomin Authority                                                                                                    |                                          |  |
|---|----------------------------------------------------------------------------------------------------|------------------------------------------|--|
|   | تسجيل الدخول<br>مرحبًا بك في تجربة ميئة الزكاة والفريبة والجمارك الرقمية الجديدة                                                                                                    |                                          |  |
|   | م الرقم المميز أو البريد الإلكتروني<br>الم الميت علمة المرور<br>من نسبت علمة المرور أو اسم المستخدم؟ نغيبر قم الدونل<br>نسجن الدخون<br>الستقال إلى شاشة تسجيل الحكول الفديمة<br>الإكلنت التعليمية<br>الإكلنت التعليمية<br>الإكلنت التعليمية<br>سرباسة الحوصية | به به به به به به به به به به به به به ب |  |
|   |                                                                                                    |                                          |  |

4. تسجيل الدخول بالرقم المميز أو البريد الإلكتروني، او نفاذ ثم إدخال كلمة المرور.

قم بإدخال رمز التحقق المرسل من خلال الرسائل النصية على الجوال.

| oblaching hugothing historik fallow<br>Katak Ta and Castona Admining                                                                                                    |                                                                         |
|----------------------------------------------------------------------------------------------------|-------------------------------------------------------------------------|
| < بجوع<br>رمز التحقق<br>الرجاء إدخان رمز التحقق المرسل من خلال الرسائل النمية على الروال<br>رقم الجوال 2000000000000<br>سوال المراز<br>المالة إرسال الرمز<br>إعلام إيران الرمز<br>الملكة إرسال الرمز |                                                                         |
|                                                                                                    | الالتزامات<br>لا تفوت أن التزام مع تقويم الانتزامات الجديد<br>• • • • • |

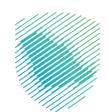

|                | Д                                                                                                    |                        | 3 | 14                   |
|----------------|----------------------------------------------------------------------------------------------------|------------------------|---|----------------------|
|                | متأخرة                                                                                                    |                        |   | דא זמנעאס            |
| :              |                                                                                                    | الوصول السريع          | < | لفواتير الغير مدفوعة |
| ©              | ی از می از می ازم از می از می ازم لند. می از می ازم ازمان می ازمان می ازمان می ازمان می ازمان می ازمنام می ازمان می ازمنام می ازم می ازم می ازمنام می ازم می ازم می ازمنام می ازم می ازم می ازم می ازم می ازم می ازم می ازم می ازم می ازم می ازم می ازم می ازم می ازم می ازم می ازم می ازم می ازم می ازم می ازم می ازم می ازمنامی می ازمنام می ازمن می ازمنام می ازمنم میم می ازم می ازمنانم می ازمنانم | \<br>حالة الرقم المميز |   | 0 مجموع              |
| ک وضريبة الدخل | ک<br>اقرارت الزخاۃ و                                                                                                    | التسجيل                |   | O<br>Life            |

5. الضغط على «إدارة الزكاة والضرائب» من أعلى القائمة.

6. اختيار «خدمات الزكاة وضريبة الدخل».

| ف الفوترة الإنكترونية                          | عة استرداد المدفوعات خطة تقسيط الإعتراضات والمراجعات الرحلات التعليم | لوحة البيانات الالتزامات إ <b>دارة الزخاة والغرائب</b> الإقرارات خشف الحساب الفوائير الغير مدفوء |
|------------------------------------------------|----------------------------------------------------------------------|--------------------------------------------------------------------------------------------------|
|                                                | دارة الزكاة والضرائب                                                 | l                                                                                                |
|                                                |                                                                      |                                                                                                  |
| ددمات ضريبة الميمة المضافة                     | خدمات الزخاة وضريبة الدخل                                            |                                                                                                  |
|                                                |                                                                      |                                                                                                  |
| الأشخاص المؤهلين لاسترداد خربية القيمة المضافة | خدمات ضربية السلع الانتقائية                                         |                                                                                                  |
|                                                |                                                                      |                                                                                                  |
|                                                | خدمات اخری                                                           |                                                                                                  |
| الإفصاح عن العقود 🖉                            | 🔌 خدمة فوض                                                           |                                                                                                  |
| اللهِ طلب تسوية                                | الإقرار الانتقائي للخربية الانتقائية 👌                               |                                                                                                  |
| التواصل لمدير و مشرف العلاقة 🍐                 | الإحلاء على تفاصيل الشهادة 🖉                                         |                                                                                                  |
| 🔌 خدمات التحميل                                | الالمان المساب البنكي 🗧                                              |                                                                                                  |

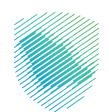

7. اختيار خدمة «طلب الحصول على شهادة»

| الفوترة الإلكترونية | الرحلات التعليمية | الإعتراضات والمراجعات | خطة تقسيط | استرداد المدفوعات | الفواتير الغير مدفوعة | كشف الحساب         | الإقرارات    | إدارة الزكاة والضرائب | الالتزامات | لوحة البيانات |
|---------------------|-------------------|-----------------------|-----------|-------------------|-----------------------|--------------------|--------------|-----------------------|------------|---------------|
|                     |                   |                       |           |                   | ئل                    | الزكاة وضريبة الدد | ب > خدمات    | إدارة الزكاة والضرائا |            |               |
|                     |                   |                       |           |                   | L.                    | ىريبة الدخر        | کاۃ وض       | < رجوع<br>خدمات الزر  |            |               |
|                     | <                 | الاسترداد / التحويل   | طلبات     | <b>B</b>          | <                     | ف التسجيل          | حديث / إيقاه | ھ ت                   |            |               |
|                     | <                 | لحصول على شهادة       | طلب اا    | ۵                 | لضريبة >              | الدفعات المعجلة    | للب تخفيض    | o 🤌                   |            |               |
|                     |                   | لأفراج عن عقد         | طلب اا    | <b>A</b>          |                       | ت موحدة            | فديم حسابان  | چ ت                   |            |               |
|                     |                   |                       |           |                   |                       |                    |              |                       |            |               |

8. اختيار علامة خانة ( + طلب الحصول على شهادة الزكاة ).

| الفوترة الإلكترونية | الرحلات التعليمية | الإعتراضات والمراجعات | ، خطة تقسيط | استرداد المدفوعات | الفواتير الغير مدفوعة     | كشف الحساب | الإقرارات | إدارة الزكاة والضرائب | الالتزامات | لوحة البيانات |  |
|---------------------|-------------------|-----------------------|-------------|-------------------|---------------------------|------------|-----------|-----------------------|------------|---------------|--|
|                     |                   |                       |             | i > شهادات الزكاة | رة الضريبة > خدمات الزكاة | 기          |           |                       |            |               |  |
|                     |                   |                       |             |                   | ر نجوع                    | >          |           |                       |            |               |  |
| ## <u>8</u>         |                   |                       |             |                   | زكاة                      | II         |           |                       |            |               |  |
| ٩                   |                   |                       |             |                   | بحث                       |            |           |                       |            |               |  |
|                     |                   |                       |             |                   |                           |            |           |                       |            |               |  |
|                     |                   |                       |             |                   | 🕂 طلب شهاده الزکاه        |            |           |                       |            |               |  |
|                     | الحالة            | تاريخ الطلب           | J           | الرقم المرجعة     | بع الطلب                  | لو         |           |                       |            |               |  |
| معتفد               |                   | 10/05/2016            |             |                   | للب شهادة                 | 2          |           |                       |            |               |  |
| مرفوض               |                   | 01/08/2017            |             |                   | للب شهادة                 | 5          |           |                       |            |               |  |
| مرفوض               |                   | 02/05/2018            |             |                   | للب شهادة                 | -          |           |                       |            |               |  |
|                     |                   |                       |             |                   |                           |            |           |                       |            |               |  |

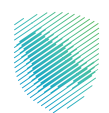

9. قم بقراءة التعليمات جيداً ثم قم بالموافقة عليها.

| ە اېرىكترەنيە | الرحلات التعليمية الفوتر |                                   |                                                                   |                                                                      | الفواتير الغير مدفوعة     |    | الإقرارات | إدارة الزكاة والضرائب | لوحة البيانات |
|---------------|--------------------------|-----------------------------------|-------------------------------------------------------------------|----------------------------------------------------------------------|---------------------------|----|-----------|-----------------------|---------------|
|               |                          |                                   |                                                                   | ة > شهادات الزكاة                                                    | ارة الضريبة > خدمات الزكا |    |           |                       |               |
|               | ×                        |                                   |                                                                   |                                                                      | ر بخوع                    | >  |           |                       |               |
| # <u>=</u>    |                          |                                   |                                                                   | ىليمات                                                               | لزكاة التع                | 11 |           |                       |               |
| Q             | ، وفق الخطوات التالية:   | الحصول على شهادة الزكاة / الضريبة | سماح للمنشأة المسجلة بطلب ا<br>رة المالية.<br>1/ الضريبة المستحق. | تهدف الخدمة إلى اا<br>1 - تقديم الإقرار للفت<br>2 - سداد مبلغ الزكاة | بحث                       |    |           |                       |               |
|               |                          |                                   | ءول على الشهادة.                                                  | 3 - تقديم طلب الحد                                                   | طلب ا                     |    |           |                       |               |
|               |                          |                                   |                                                                   | موافق                                                                | وع الطلب                  | μ  |           |                       |               |
|               | متابعة                   |                                   |                                                                   |                                                                      | طلب شهادة                 |    |           |                       |               |
|               | مرغ                      | 01/08/2017                        | 4000                                                              | 0061902                                                              | طلب شهادة                 |    |           |                       |               |
|               |                          | 02/05/2018                        | 4000                                                              | 0145032                                                              | للب شهادة                 |    |           |                       |               |
|               |                          |                                   |                                                                   |                                                                      |                           |    |           |                       |               |

10. قم بتعبئة تفاصيل الشهادة المراد الحصول عليها.

| الفوترة الإلكترونية | الرحلات التعليمية | الإعتراضات والمراجعات | خطة تقسيط       | استرداد المدفوعات | الفواتير الغير مدفوعة        | كشف الحساب                    | الإقرارات                       | إدارة الزكاة والضرائب | الالتزامات | لوحة البيانات |
|---------------------|-------------------|-----------------------|-----------------|-------------------|------------------------------|-------------------------------|---------------------------------|-----------------------|------------|---------------|
| r                   |                   |                       |                 | هادة الزكاة       | شهادات الزكاة > <b>طلب ش</b> | ا > خدمات الزكاة >            | إدارة الضريبة                   |                       |            |               |
|                     | • • •             |                       |                 |                   |                              |                               | < رجوع                          |                       |            |               |
|                     |                   |                       |                 |                   |                              | <b>ل الشهادة</b><br>ت التالية | <b>تفاصيا</b><br>أكمل البيانات  |                       |            |               |
|                     |                   |                       | بار             | سنة الإمّ         |                              |                               | نوع الشهادة                     |                       |            |               |
|                     | $($ $\vee$        |                       | نة المالية 2016 |                   |                              | مكلف                          | <b>شهادة الد</b><br>رقم الشمادة |                       |            |               |
|                     |                   |                       |                 |                   |                              |                               |                                 |                       |            |               |
|                     |                   |                       |                 |                   |                              | متابعة                        |                                 |                       |            |               |

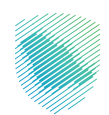

. قم بإضافة المرفقات ثم الضغط على متابعة.

| الفوترة الإلكترونية | الرحلات التعليمية | الإعتراضات والمراجعات | خطة تقسيط             | استرداد المدفوعات                                      | الفواتير الغير مدفوعة                                                               | كشف الحساب | الإقرارات | إدارة الزكاة والضرائب | الالتزامات | لوحة البيانات |  |
|---------------------|-------------------|-----------------------|-----------------------|--------------------------------------------------------|-------------------------------------------------------------------------------------|------------|-----------|-----------------------|------------|---------------|--|
|                     |                   |                       | لب شهادة الزكاة       | i > شهادات الزكاة > ط                                  | رة الضريبة > خدمات الزكاة                                                           | إدا        |           |                       |            |               |  |
| •                   |                   |                       |                       |                                                        | ر رجوع                                                                              | >          |           |                       |            |               |  |
|                     |                   |                       |                       |                                                        | رفقات                                                                               | ۵          |           |                       |            |               |  |
|                     |                   |                       |                       |                                                        | تر نوع الملف                                                                        | 21         |           |                       |            |               |  |
|                     |                   |                       |                       |                                                        |                                                                                     |            |           |                       |            |               |  |
|                     |                   |                       |                       |                                                        |                                                                                     |            |           |                       |            |               |  |
|                     |                   |                       |                       |                                                        |                                                                                     |            |           |                       |            |               |  |
|                     |                   |                       |                       | BCO 2016 Zakat and                                     | Tax .pdf                                                                            |            |           |                       |            |               |  |
|                     |                   |                       |                       |                                                        |                                                                                     |            |           |                       |            |               |  |
|                     |                   |                       |                       |                                                        |                                                                                     |            |           |                       |            |               |  |
|                     |                   | ىن MB10               | م الملف المضغوط أقل د | ناسح الضوئني بحيث يكون حجد<br>بح الضوئني بحيث يكون حجد | <ul> <li>تثبیه, یجب فبط اعدادات الد</li> <li>تابیه, ایجب فبط اعدادات الد</li> </ul> |            |           |                       |            |               |  |
|                     |                   |                       | (DOC, D               | OCX, XLS, XĽŠX, PDF, JPĞ)                              | صيغ الملقات المسموح بها:                                                            |            |           |                       |            |               |  |
|                     |                   |                       |                       |                                                        |                                                                                     |            |           |                       |            |               |  |
|                     |                   |                       |                       |                                                        | متابعة                                                                              |            |           |                       |            |               |  |

12. مراجعة معلومات الملخص أدناه ثم الضغط على «تأكيد».

|          | الرحلات التعليمية الفوترة الإلكترونية | الإعتراضات والمراجعات | خطة تقسيط          | استرداد المدفوعات                       | الفوائير الغير مدفوعة | كشف الحساب | الإقرارات | إدارة الزكاة والضرائب | الالتزامات | لوحة البيانات |
|----------|---------------------------------------|-----------------------|--------------------|-----------------------------------------|-----------------------|------------|-----------|-----------------------|------------|---------------|
| <b>~</b> |                                       | > طلب شهادة الزكاة    | اة > شهادات الزكاة | الضريية > خدمات الزكا<br>ل <b>جوع</b>   | ادارة<br>>            |            |           |                       |            |               |
|          |                                       |                       | ā                  | <b>خص</b><br>ں مراجعة البيانات التاليا  | <b>مل</b>             |            |           |                       |            |               |
| تعديل    |                                       |                       | شهادة              | تفاصيل ال                               |                       |            |           |                       |            |               |
|          | سنة الإقرار<br>السنة المالية 2016     |                       |                    | ع الشهادة<br>هادة المكلف                | نو<br><b>ش</b>        |            |           |                       |            |               |
|          |                                       |                       |                    | م الشهادة                               | ōj                    |            |           |                       |            |               |
| تعديل    |                                       |                       |                    | ا مرفقات                                |                       |            |           |                       |            |               |
|          |                                       |                       | BC0 20             | عاق رسالة الطلب<br>16 Zakat and Tax .pd | bul<br>F              |            |           |                       |            |               |
|          |                                       |                       |                    | تأكيد                                   |                       |            |           |                       |            |               |
|          |                                       |                       |                    |                                         |                       |            |           |                       |            |               |

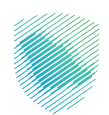

13. سيظهر اشعار استلام الطلب وسيتم ارسال الشهادة الى البريد الالكتروني.

| ت إدارة الزكاة والضرائب الإقرارات كشف الحساب الفواتير الغير مدفوعة استرداد المدفوعات خطة تقسيط الإعتراضات والمراجعات الرحلات التعليمية | لوحة البيانات الالتزاد |
|----------------------------------------------------------------------------------------------------|------------------------|
| لي<br>المعاد الستلام<br>الاسم<br>الاسم<br>التاريخ<br>التحماي الى المكمك الرئيسية                                                       |                        |

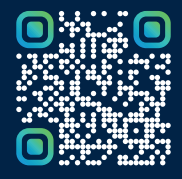

امسح هـــذا الكـود للاطّلاع علــــى آخر تحديث لهـذا المستند وكــافة المستندات المنـشورة أو تفضل بزيارة الموقع الإلكتروني zatca.gov.sa